## HANDBUCH

Registrierung und Anmeldung zum Staatsanzeiger E-Paper

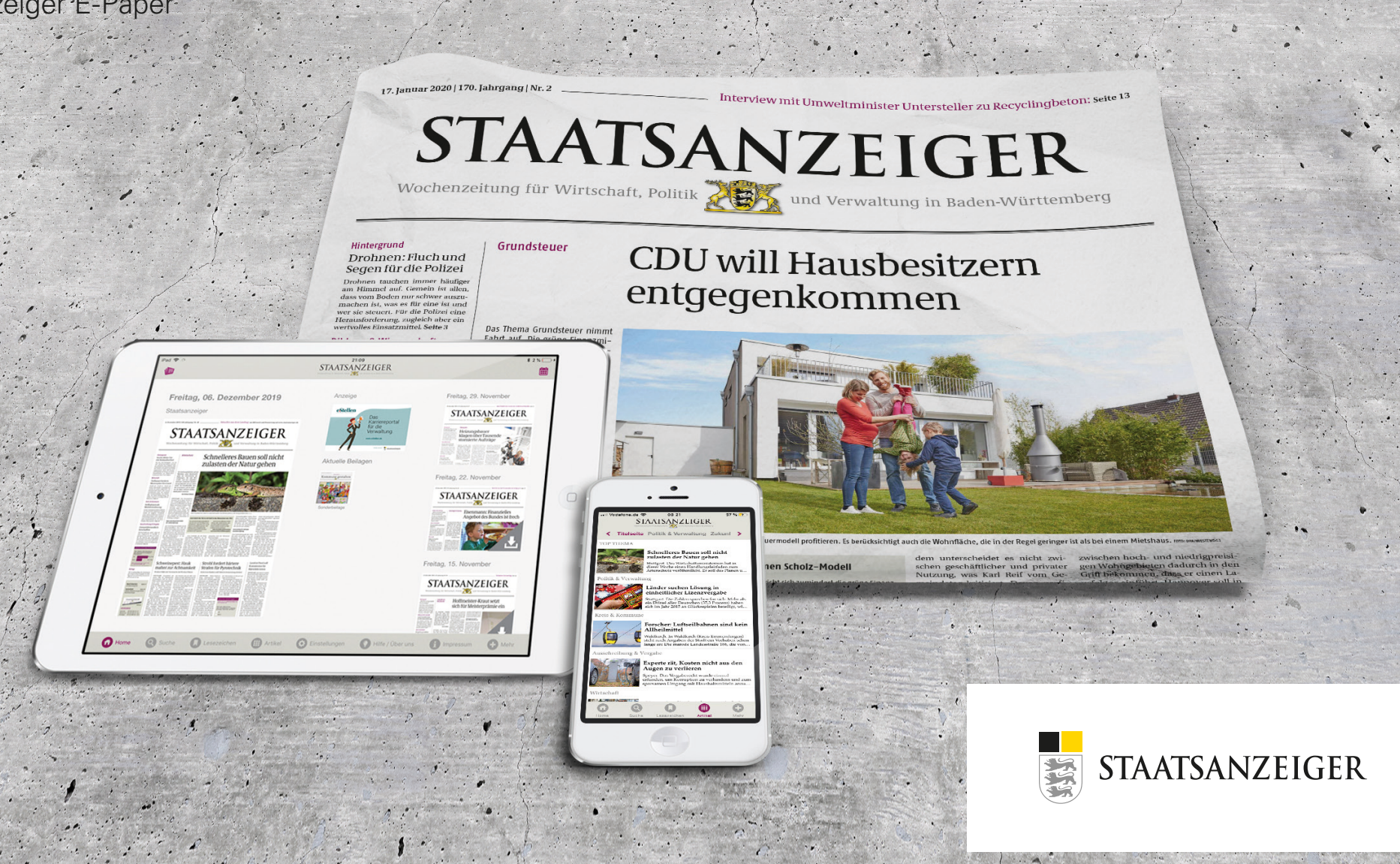

1

### Inhalt

- **3**\_ Jetzt Registrieren
- **4**\_ Neuen Zugang anlegen Bestätigung
- **5**\_ E-Mail abrufen
- 6\_ Aktivierungs-Schlüssel
- 7\_ Passwort vergebenErfolgreiche Aktivierung
- 8\_ Anmeldung
- 9\_ Benutzeroberfläche

| Anmelden<br>E-Mail *                         |
|----------------------------------------------|
|                                              |
| Passwort * 📀<br>Passwort vergessen? Anmelden |
| Sie haben noch keinen Zugang?                |
|                                              |
|                                              |
|                                              |

## Jetzt Registrieren

Um das Staatsanzeiger E-Paper zu beziehen, müssen Sie sich einmalig mit Ihrer E-Mail-Adresse und Ihrem Vor- und Nachnamen registrieren. Falls Sie sich bereits registriert haben, fahren Sie bitte mit dem Schritt Anmeldung fort.

### AUFRUF DER INTERNETSEITE

https://sso.staatsanzeiger.de/einladungscode/e-paper

Klicken Sie unter "Sie haben noch keinen Zugang?" 2 auf den Button JETZT REGISTRIEREN.

NOTIZEN

Registrierung/Anmeldung Staatsanzeiger E-Paper 3

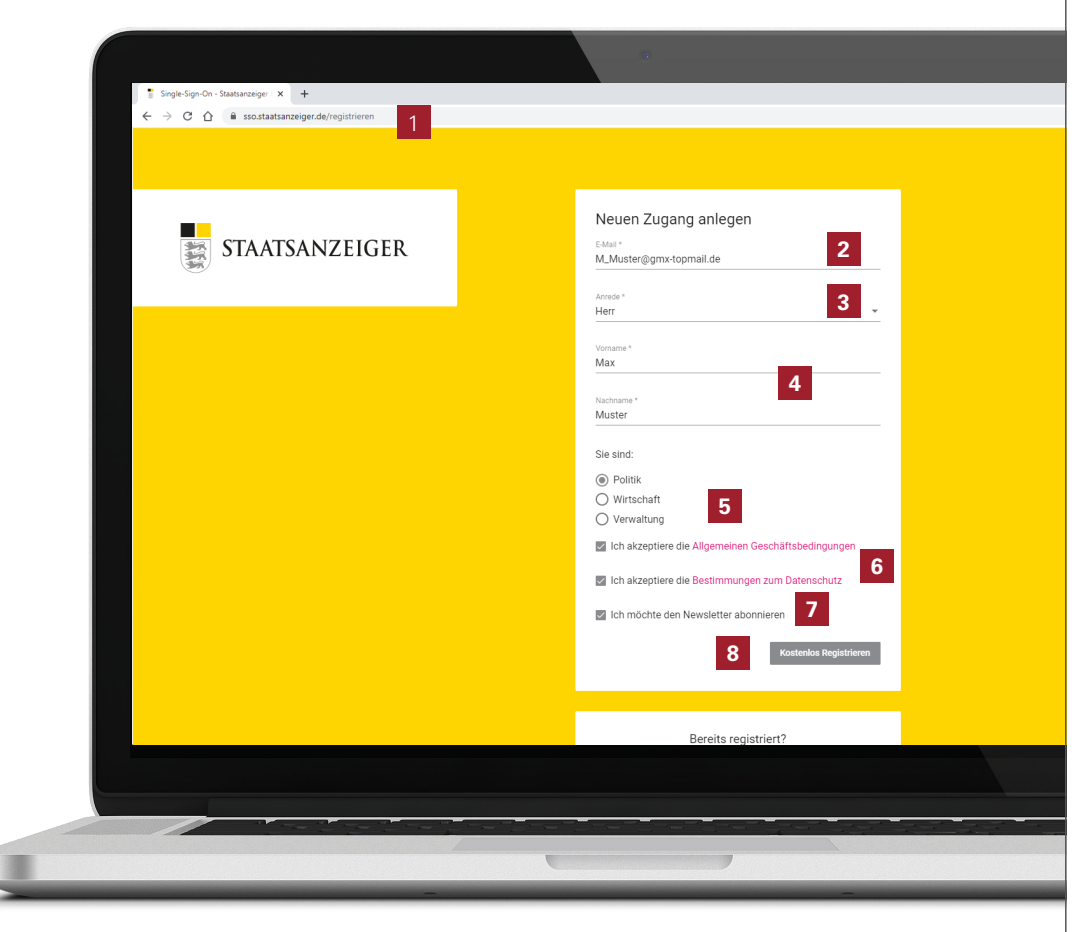

#### NOTIZEN

## Neuen Zugang anlegen

Sie gelangen auf die Seite Neuen Zugang anlegen. 1

# FORMULAR AUSFÜLLENGeben Sie in das erste freie Feld IhreE-Mail-Adresse ein.2

Wählen Sie in der Auswahlliste die gewünschte Anrede aus. 3

Geben Sie in die weiteren Felder Ihren Vor- und Nachnamen ein. 4

Wählen Sie Ihren Bereich aus: Politik / Wirtschaft / Verwaltung. 5

Bestätigen Sie die AGB und Bestimmungen zum Datenschutz.

Wenn Sie möchten, können Sie noch den Newsletter durch Aktivierung der Checkbox abonnieren. 7

Haben Sie alles ausgefüllt, klicken Sie auf den Button KOSTENLOS REGISTRIEREN.

### BESTÄTIGUNG 9

Sie erhalten eine Bestätigung Ihrer Registrierung

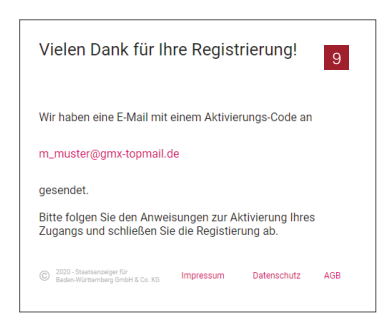

## E-Mail abrufen

Rufen Sie Ihr E-Mail-Postfach auf und öffnen Sie die eingegangene E-Mail zur Aktivierung Ihres Zugangs.

#### AKTIVIERUNGSLINK AUFRUFEN

Befolgen Sie die Anweisungen in der E-Mail und klicken Sie auf den ersten Link.

Funktioniert der Link, fahren Sie bitte mit dem Schritt Passwort vergeben fort.

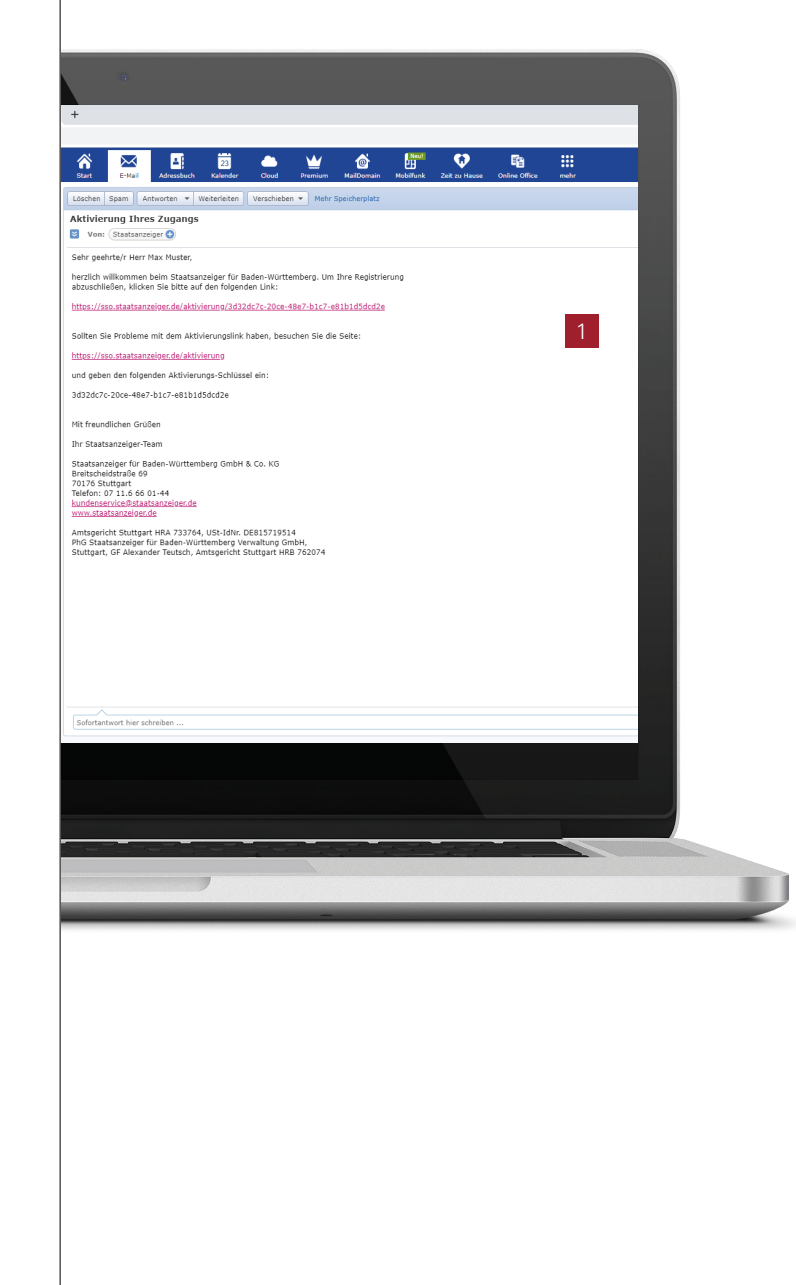

### Aktivierungs-Schlüssel

Wenn Sie Probleme mit dem Aktivierungslink in der Ihnen zugesandten E-Mail haben, führen Sie zur Aktivierung Ihres Zugangs bitte diese Alternative aus.

#### AUFRUF DER INTERNETSEITE

https://sso.staatsanzeiger.de/aktivierung

Geben Sie im entsprechenden Feld den Aktivierungs-Schlüssel 1 aus der E-Mail manuell ein oder kopieren Sie diesen und fügen Sie ihn auf der Internetseite ein.

<sup>2</sup> Klicken Sie auf den Button AKTIVIERUNG ABSCHLIESSEN.

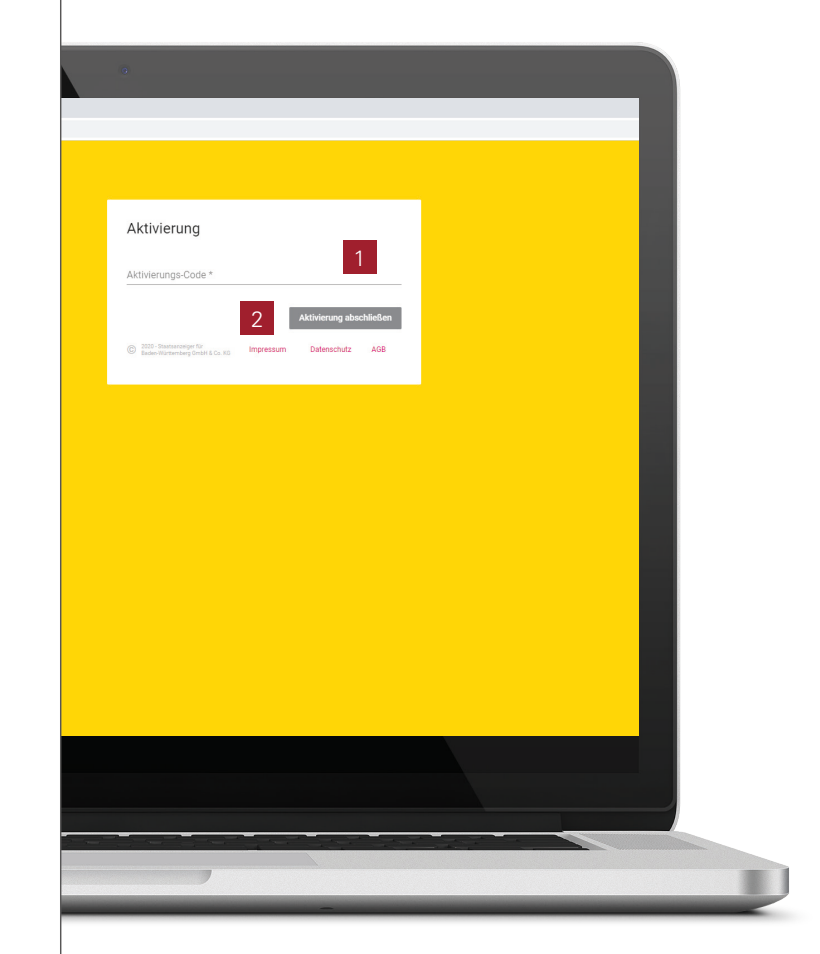

### Passwort vergeben

Geben Sie im Fenster Passwort vergeben im ersten Feld ein Passwort ein und wiederholen Sie das Passwort im Feld darunter.

#### PPASSWORTKRITERIEN 2

Wenn Sie mit dem Mauszeiger über das Info-Icon fahren, sehen Sie die Bedingungen, die Ihr Passwort erfüllen muss: min. 8 Zeichen, min. 1 Kleinbuchstabe, min. 1 Großbuchstabe, min. 1 Zahl, min. 1 Sonderzeichen (@\$+.()/\#;:\_-=!%\*?&)

Klicken Sie auf den Button REGISTRIERUNG ABSCHLIESSEN. 3

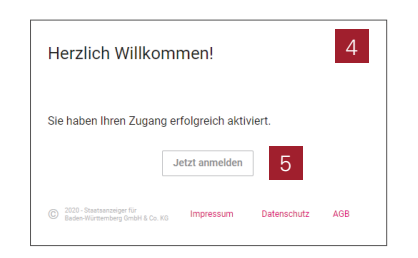

ERFOLGREICHE AKTIVIERUNG 4

Sie einen entsprechenden Hinweis.

Nach erfolgreicher Aktivierung erhalten

Klicken Sie auf den Button JETZT ANMELDEN. 5

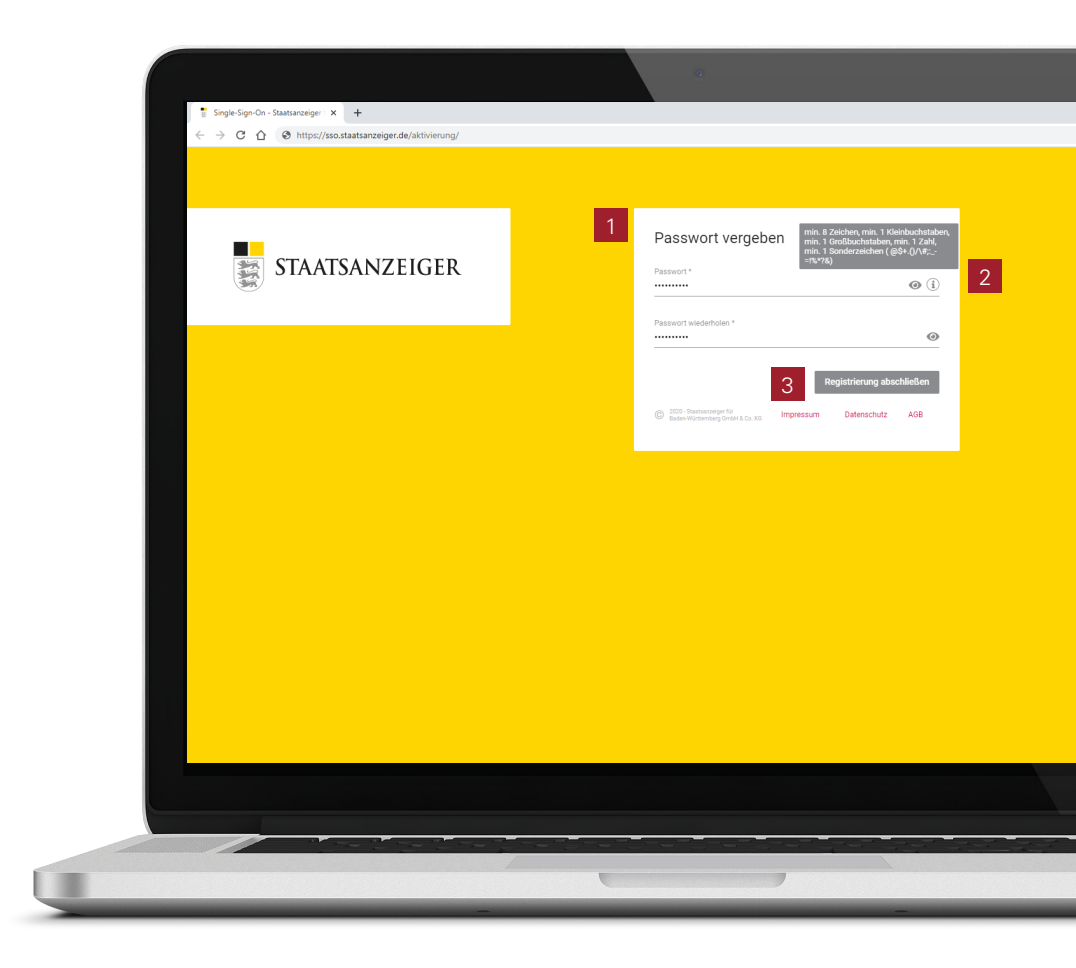

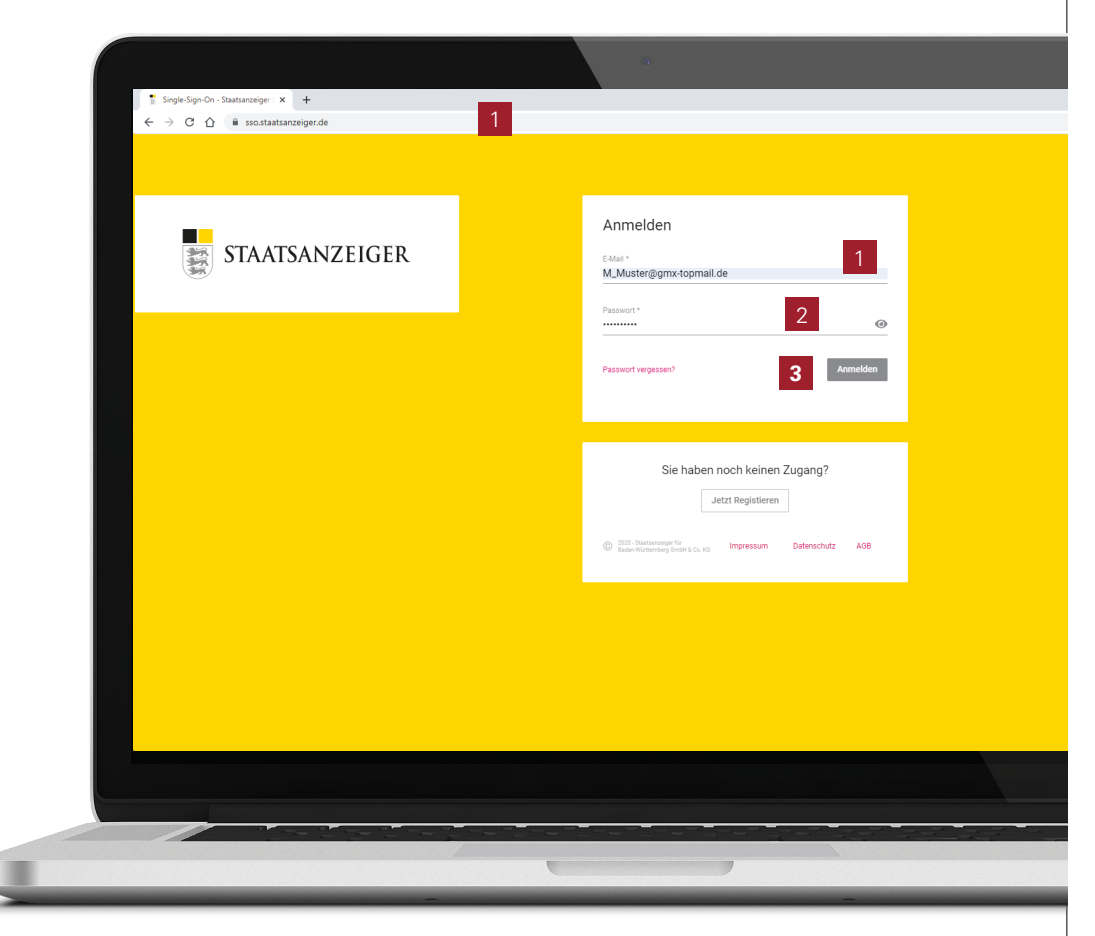

### Anmeldung

Nach erfolgreicher Registrierung gelangen Sie automatisch wieder auf die Anmeldeseite https://sso.staatsanzeiger.de/ einladungscode/e-paper

#### ANMELDEN

Tragen Sie im ersten Feld Ihre E-Mail-Adresse 1 ein, mit der Sie sich registriert haben.

Geben Sie im entsprechenden Feld Ihr zuvor gesetztes Passwort <sup>2</sup> ein.

Klicken Sie auf den Button ANMELDEN.

### Benutzeroberfläche

Nach der Anmeldung gelangen Sie in Ihre Benutzeroberfläche.

### E-PAPER LESEN 1

Klicken Sie unter Meine Zugänge auf Ihren E-PAPER-Zugang, gelangen Sie zu den E-Papern.

| 2 Max Muster<br>m_muster@gmx-topmail.de                                 | 1                   |
|-------------------------------------------------------------------------|---------------------|
| Meine Zugänge                                                           |                     |
| E-PAPER                                                                 | +                   |
| Staatsanzelger +<br>Landesausschreibungsblatt<br>Gültig bis 01.07.20    | Zugang hinzufügen   |
| © 2003 - Staatsacroliger für<br>Bodeo Würtnemberg Smähl & Co. KG Impres | sum Datenschutz AGB |

#### NUTZERKONTO ANPASSEN

Klicken Sie auf das Menü-Icon<sup>2</sup> (drei Querstriche) neben Ihrem Benutzernamen, haben Sie die Möglichkeit, Ihr Nutzerkonto anzupassen.<sup>3</sup>

| ×                | Max Muster<br>m_muster@gmx-topmail.de |           | 3           | •   |
|------------------|---------------------------------------|-----------|-------------|-----|
| * <u>@</u> 0     | Zugänge verwalten                     |           |             |     |
| <b>A</b> 2       | Profil bearbeiten                     |           |             |     |
| @                | E-Mail-Adresse ändern                 |           |             |     |
| P                | Passwort ändern                       |           |             |     |
| •                | Abmelden 4                            |           |             |     |
|                  |                                       |           |             |     |
|                  |                                       |           |             |     |
| @ <sup>202</sup> | ) - Staatsanzeiger für                | Impressum | Datenschutz | AGR |

#### ABMELDEN 4

Klicken Sie auf Abmelden, um Ihr Nutzerkonto zu verlassen. Sie gelangen dann erneut zur Anmeldemaske. Dort können Sie sich jederzeit wieder mit Ihren hinterlegten Zugangsdaten anmelden und weiter im E-Paper lesen.

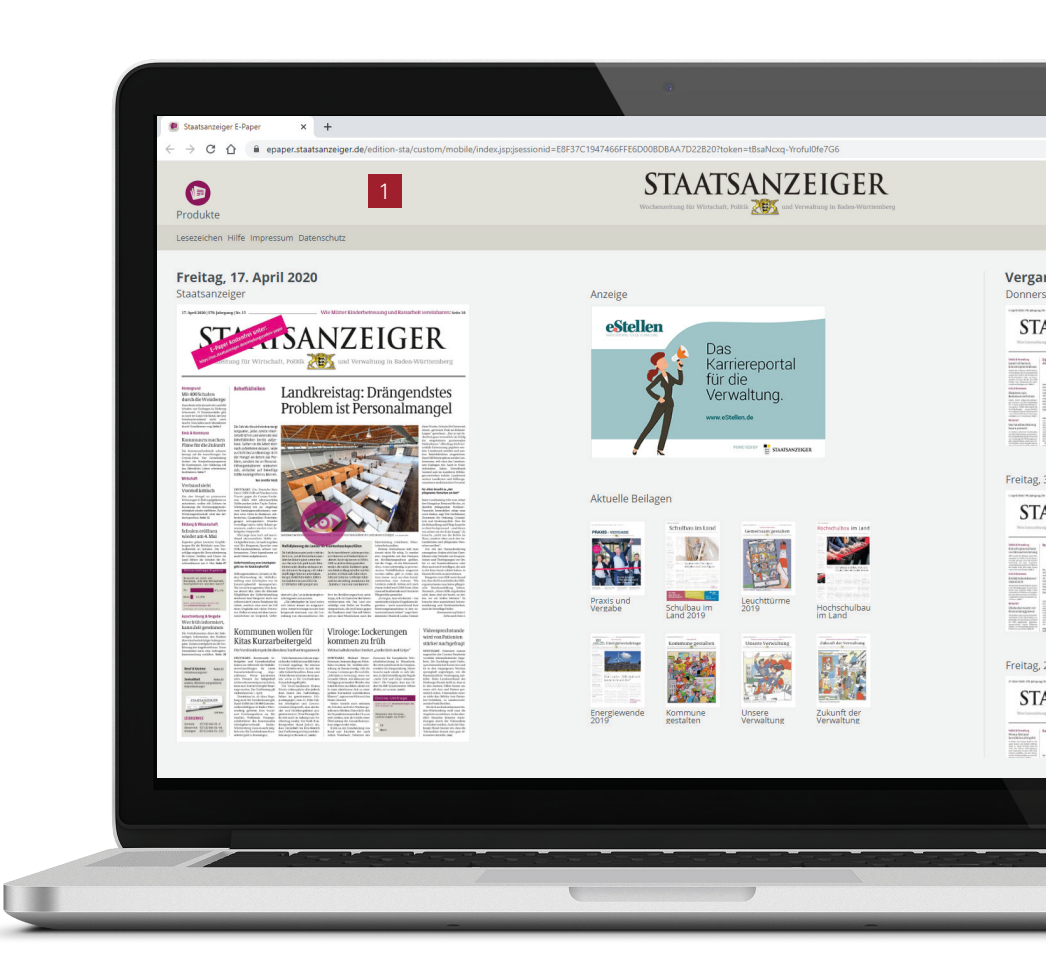

## Sie benötigen Unterstützung?

Unser Kundenservice steht Ihnen werktags von 8 bis 17 Uhr unter Telefon 07 11.66601–44 und per E-Mail kundenservice@staatsanzeiger.de zur Verfügung.